AGER AND SERVICE SERVICE SERVICE AND SERVICE AND SERVICE AND SERVICE AND SERVICE AND SERVICE AND SERVICE AND S

# People S.2ft

٦

#### Unsubscribe from MailChimp

Scroll to the bottom of any MailChimp email from GeorgiaFIRST and click on the "unsubscribe from this list" link.

| Copyright © 2017 Information Technology Services, University System of Georgia, All rights reserved.                                                                                                    |                                                                 |  |
|----------------------------------------------------------------------------------------------------|-----------------------------------------------------------------|--|
| Ynggannasinnikitsjengidussausestousjensteguninger                                                                                                    | efacoritatiges frontiesets in and as mailing                    |  |
| list. We use this list to send announcements about k                                                                                                    | mown issues, training opportunities, releases, and              |  |
| LEARNING THE PROPERTY AND A CONTRACT OF THE OWNER OF THE PROPERTY OF THE PROPERTY OF THE PROPE | enanti contespice o quaserre o norti traccorra constanticano co |  |
|                                                                                                    |                                                                 |  |
| സ് mang aurress ടം                                                                                                    |                                                                 |  |
| ດ້າກຄືເດຕູ່v. Services. University System ຄື Georgia                                                                                                    | "ntormation re                                                  |  |
| idea. P.d.                                                                                                    | 2000, 28 mers 2 lage vy 2600 Daniala Br                         |  |
|                                                                                                    | 110g. 300                                                       |  |
|                                                                                                    | Albens, 63 30503                                                |  |
|                                                                                                    |                                                                 |  |
|                                                                                                    | Wellell and the analysis and the barriers for such              |  |
|                                                                                                    |                                                                 |  |
|                                                                                                    |                                                                 |  |
|                                                                                                    |                                                                 |  |
|                                                                                                    |                                                                 |  |
|                                                                                                    |                                                                 |  |
|                                                                                                    |                                                                 |  |
|                                                                                                    |                                                                 |  |
|                                                                                                    |                                                                 |  |
|                                                                                                    |                                                                 |  |

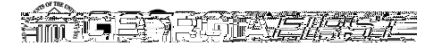

### People 5.2 ft

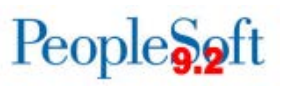

#### Subscribing/Unsubscribing from a Georgia FIRST LISTSERV

- 1. Go to https://listserv.uga.edu
- 2. Enter the list name (in bold above) into the Search box. Click Search.

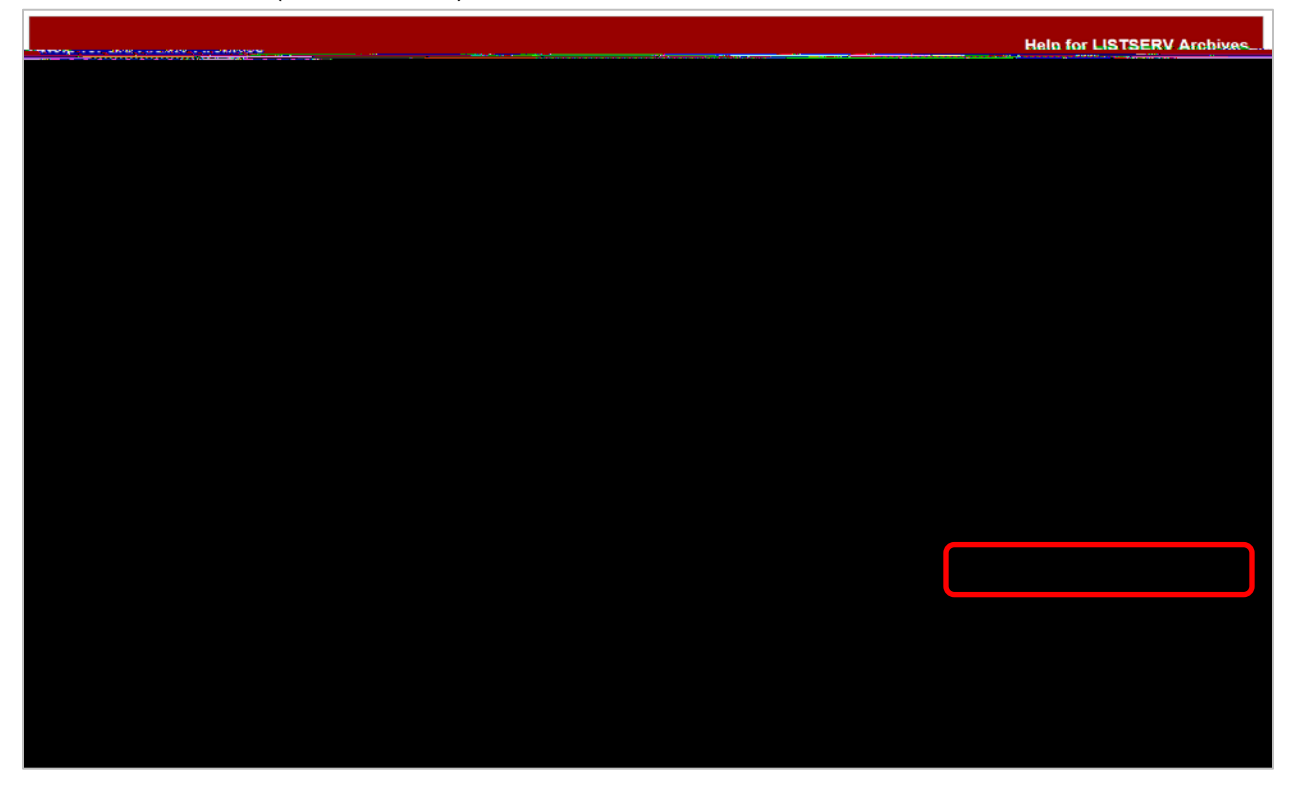

3. Click Subscribe or Unsubscribe link on the list's Home Page.

|                                 | Help for FIRST-LF Home Page |
|---------------------------------|-----------------------------|
|                                 | Request a List              |
| Subscriber's Corner Email Lists | Log In                      |
| FIRST-LF@LISTSERV.UGA.EDU       | LISTSERV Archives           |
| FIRST-LF                        | Options                     |
| GeorgiaFirst Financials         | Log In                      |
| Login Required                  | Subscribe or Unsubscribe    |
| .ISTSERV.UGA.EDU                | 8                           |

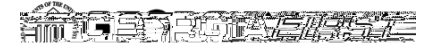

## People S. oft